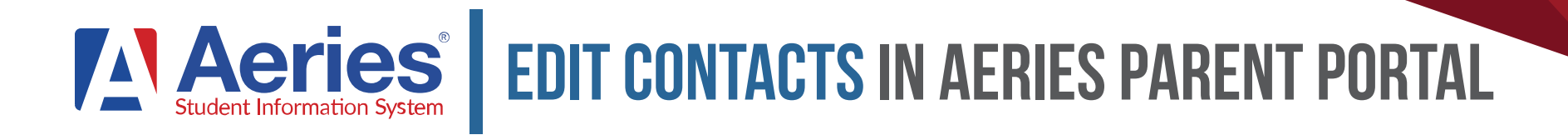

#### **STEP ONE**

From the Home Screen in **Aeries Parent Portal** click on the Student Info button then **Contacts:** 

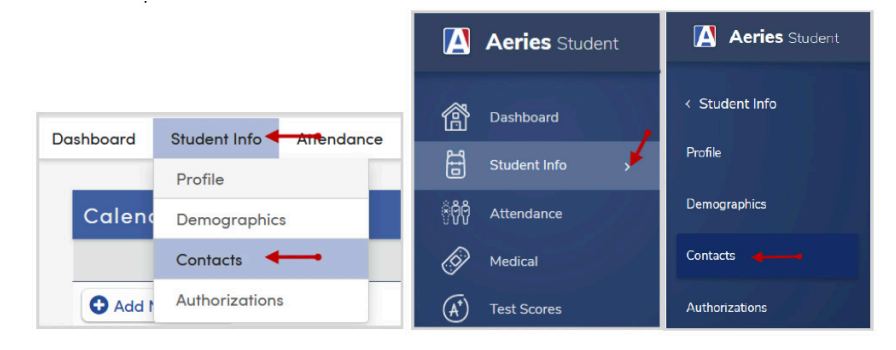

#### **STEP THREE**

After you have updated or added the contact record click **Save**.

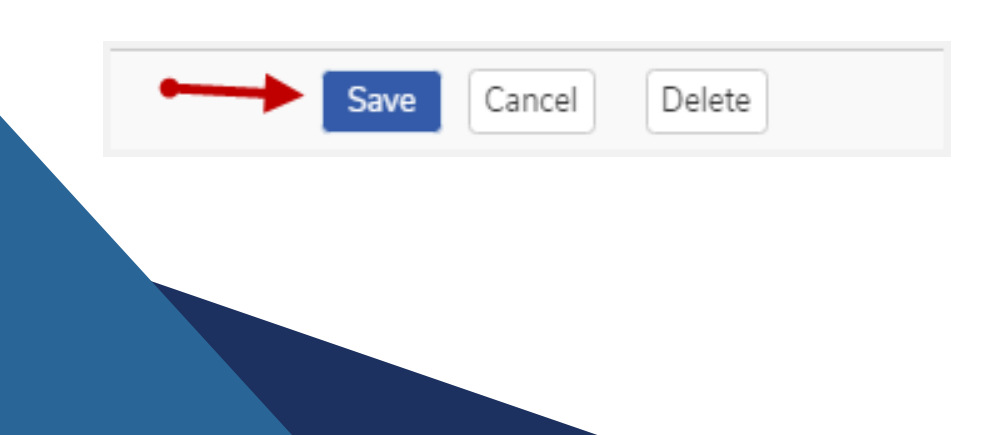

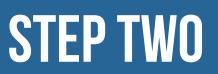

### Once in Contacts you can click the **Pencil** icon to edit a contact or the **Add** button to add more contacts.

| Dashboard                                                                                                    | Student Info                                                                                                    | Attendance                                                                                                    | Medical | Test Scores | Change Student |                                   |  |
|----------------------------------------------------------------------------------------------------|----------------------------------------------------------------------------------------------------|----------------------------------------------------------------------------------------------------|---------|-------------|----------------|-----------------------------------|--|
| Contacts                                                                                                    |                                                                                                    |                                                                                                    |         |             |                |                                   |  |
| G                                                                                                    |                                                                                                    |                                                                                                    |         |             |                |                                   |  |
| Student Email: 1                                                                                                    | I/A                                                                                                    |                                                                                                    |         |             |                |                                   |  |
| Contacts                                                                                                    |                                                                                                    |                                                                                                    |         |             |                | Add                               |  |
|                                                                                                    | 10000                                                                                                    |                                                                                                    |         |             | Mother         |                                   |  |
| Contraction of the local diversion of the local diversion of the loc | and the second second se | and the second second se |         |             |                |                                   |  |
|                                                                                                    | THE REAL PROPERTY OF                                                                                                    |                                                                                                    |         |             |                |                                   |  |
| 1,000                                                                                                    | Contract (Figure )                                                                                                    |                                                                                                    |         |             |                |                                   |  |
|                                                                                                    |                                                                                                    |                                                                                                    |         |             |                | @Last Updated: 3/22/2017 11:20 AM |  |

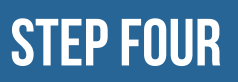

#### Repeat Step 2 and 3 until you update all contacts.

| Sul                                                                        | Mix                                                                                                    | Mailing Name                                         |         |             |                  |                         |
|----------------------------------------------------------------------------|----------------------------------------------------------------------------------------------------|------------------------------------------------------|---------|-------------|------------------|-------------------------|
|                                                                            |                                                                                                    |                                                      |         |             |                  |                         |
| Address                                                                    | Cit                                                                                                    | 1                                                    | State   | Zip Code    | ZipExt           | Address Type            |
|                                                                            |                                                                                                    |                                                      | CA      |             |                  | •                       |
| Relationship                                                               | + Primary<br>Contact                                                                                              | Notification<br>Preferences                          |         | C           | Contact<br>Order | Enrolled the<br>Student |
| Mother v                                                                   | <b>•</b>                                                                                                    |                                                      | •       |             | 1                | •                       |
| Telephone                                                                  | Work Phone                                                                                                    | 0 Mobile Phon                                        | e F     | ager (      |                  | @ CorrLng               |
|                                                                            |                                                                                                    |                                                      |         |             |                  | <b>T</b>                |
| Birthdate                                                                  | TB Test Status                                                                                                    | <b>TB Test Expiration</b>                            | Fingerp | rint Status | Finge            | erprint Date            |
| 6                                                                          | •                                                                                                    | 63                                                   |         | Ŧ           |                  | 8                       |
| Email Address                                                              |                                                                                                    | Employ                                               | er Name |             | Occupatio        | n                       |
| This email a<br>active Parta<br>here. After k<br>be changed<br>the menu in | ddress is associated<br>I account and canno<br>ogging into the acco<br>by clicking Change<br>the top right corner | with an<br>of be edited<br>unt, it can<br>Email from |         |             |                  |                         |
|                                                                            |                                                                                                    |                                                      |         |             |                  |                         |

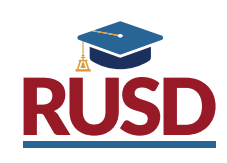

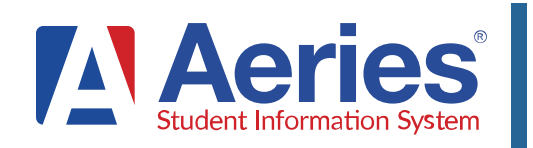

## Acries EDITAR CONTACTOS EN EL PORTAL PARA PADRES DE AERIES

#### **PASO UNO**

Desde la pantalla de inicio del Portal para Padres de Aeries presione el botón "información del alumno" y después Contactos:

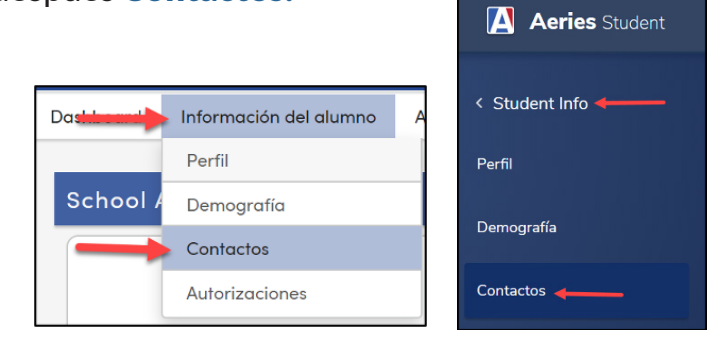

#### **PASO TRES**

Después de que haya actualizado o añadido al registro de contactos, presione Guardar.

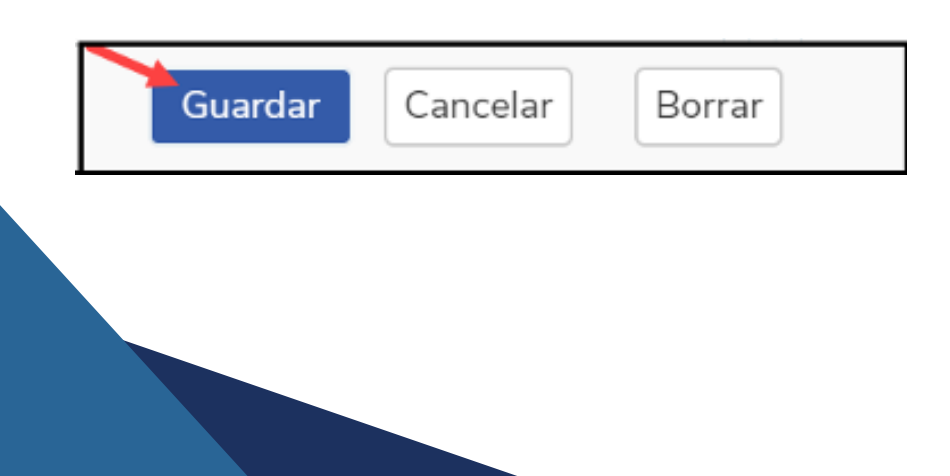

#### PASO DOS

Una vez en "Contacts" presione el ícono del lápiz para editar un contacto o el botón Agregar para añadir más contactos.

| Dashboard        | Información del alumno      | Asistencia         | Calificaciones      | Clases | Médica | Exámenes | Cambio de alumno |  |
|------------------|-----------------------------|--------------------|---------------------|--------|--------|----------|------------------|--|
| Contactos        | ←                           |                    |                     |        |        |          |                  |  |
| G                |                             |                    |                     |        |        |          |                  |  |
| Correo Electróni | co del Estudiante: N/A Corr | reo Electrónico de | el Padre/Tutor: N/A |        |        |          |                  |  |
| Contacto         | s                           |                    |                     |        |        |          |                  |  |
|                  | 1994                        |                    |                     | Mother |        |          |                  |  |
| ♥ CA<br>Mailing  | g Name:                     |                    |                     |        |        |          |                  |  |

#### **PASO CUATRO**

Repita los pasos 2 y 3 hasta actualizar todos los contactos.

|                                                                                         | Nombre                                                                                                    | ]                                                              |      |                |            |                      |
|-----------------------------------------------------------------------------------------|----------------------------------------------------------------------------------------------------|----------------------------------------------------------------|------|----------------|------------|----------------------|
| ♥ Dirección                                                                             | Ciudad                                                                                                    | Esto                                                           | do C | ódigo Postal   | Extensión  | Tipo De Dirección    |
|                                                                                         |                                                                                                    | c                                                              | 4    |                |            | •                    |
| Parentesco                                                                              | ★ Contacto Principal                                                                                                    | Preferencias de<br>notificación                                |      |                | Contacto # | Enrolled the Student |
| Mother 🔻                                                                                | •                                                                                                    |                                                                | •    |                | 1          | <b>•</b>             |
| 🕻 Teléfono                                                                              | 📕 Teléfono del trabajo                                                                                                    | I Teléfono celu                                                | lar  | Pager          |            | @ Corr. Idioma       |
| 2010.000                                                                                |                                                                                                    |                                                                |      |                |            | •                    |
| Fecha de Nacimiento                                                                     | TB Test Status                                                                                                    | TB Test Expiration                                             | Fi   | ngerprint Stat | us Fing    | gerprint Date        |
|                                                                                         | •                                                                                                    | 6                                                              |      | •              |            | 8                    |
| Dirección de corre                                                                      | o electrónico                                                                                                    |                                                                |      | Occup          | pation     |                      |
| Esta direcci<br>asociada co<br>se puede ec<br>en la cuento<br>Cambiar co<br>esquina sup | ón de correo electrónico<br>n una cuenta activa del l<br>litar aquí. Después de ini<br>n, se puede cambiar haci<br>rreo electrónico en el me<br>erior derecha. | está<br>Portal y no<br>ciar sesión<br>endo clic en<br>mú en la |      |                |            |                      |
|                                                                                         |                                                                                                    |                                                                |      |                |            |                      |

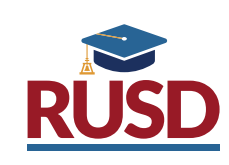

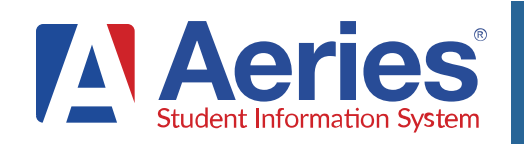

### Acries EMAIL CHANGE IN AERIES PARENT PORTAL

#### **STEP ONE**

From the **Home Screen** in Aeries Parent Portal click on the **down arrow** on the upper right-hand corner of your email address and choose Change Email.

| Q @rusd.k12.c V                 |
|---------------------------------|
| Parent Notification Preferences |
| Change Password                 |
| Change Email                    |
| Add New Student To Your Account |

#### **STEP THREE**

A confirmation email will be sent to your new email address. In the email click on Confirm Current Email Address.

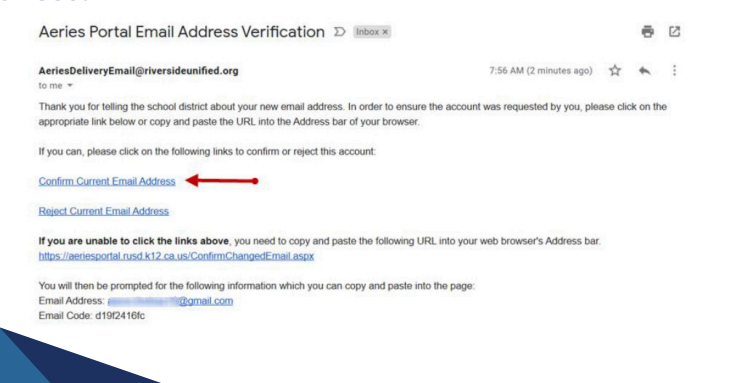

#### **STEP TWO**

Click on the Edit link, type in your new email address, then your portal account password and click the **Change Email.** 

|              | Account Info                                                                                                    |
|--------------|----------------------------------------------------------------------------------------------------|
|              | Email                                                                                                    |
|              | ອການປະຊຸລາຍsd.kt2.ca.us Edit                                                                                                    |
|              | <ol> <li>Changing your email address will send a confirmation<br/>email to the new address and a warning email to the<br/>old address.</li> <li>You will need to confirm the new address by clicking<br/>a link sent to the new address.</li> <li>The current account will remain active with the old</li> </ol> |
| Account Info | email address until the new email address is confirmed.                                                                                                    |
|              | New Email: NewEmailAddress@google.com                                                                                                    |
| Email        | Change Empil                                                                                                    |
| Email        | Portol Password<br>Change Email Cancel                                                                                                    |

#### **STEP FOUR**

After confirming your new email address, you can login to your Parent Portal account with your new email address.

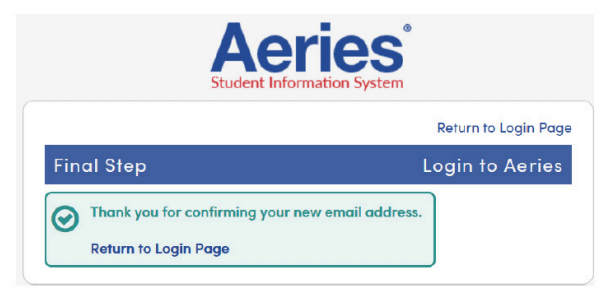

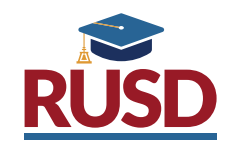

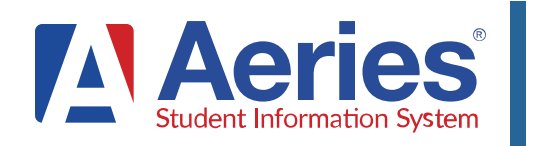

# **Acries CAMBIAR EL CORREO ELECTRÓNICO** EN EL PORTAL PARA PADRES DE AERIES

#### **PASO UNO**

Desde la pantalla de inicio en el Portal para padres de Aeries presione la flecha hacia abajo en la esquina superior derecha de su correo electrónico y elija "Change Email"

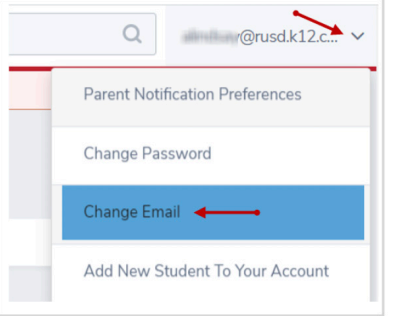

#### **PASO TRES**

Se le enviará un correo electrónico de confirmación a su nuevo correo electrónico. En el correo, presione el botón "Confirm Current Email Address"

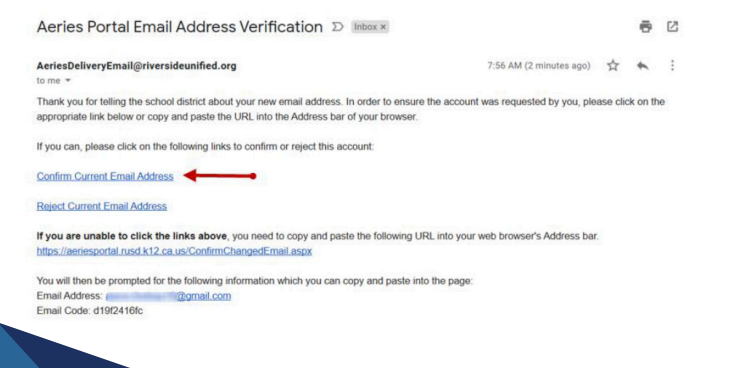

#### PASO DOS

Presione el enlace "Edit", introduzca su nuevo correo electrónico, después su contraseña para su cuenta del portal y presione el botón "Change Email"

| Email<br>୍ବାମusd.k12.ca.us Edit                                                                                                    |
|----------------------------------------------------------------------------------------------------|
| জালিলান্  ত্রিrusd.kt2.ca.us Edit                                                                                                    |
|                                                                                                    |
| <ol> <li>Changing your email address will send a confirmation<br/>email to the new address and a warning email to the<br/>old address.</li> </ol> |
| <ol><li>You will need to confirm the new address by clicking or<br/>a link sent to the new address.</li></ol>                                     |
| <ol> <li>The current account will remain active with the old<br/>email address until the new email address is<br/>confirmed.</li> </ol>           |
| New Email: NewEmailAddress@google.com                                                                                                    |
| Portal Password                                                                                                    |
|                                                                                                    |
|                                                                                                    |

#### **PASO CUATRO**

Después de confirmar su nuevo correo electrónico, podrá iniciar sesión en su cuenta del Portal para Padres con su nuevo correo electrónico.

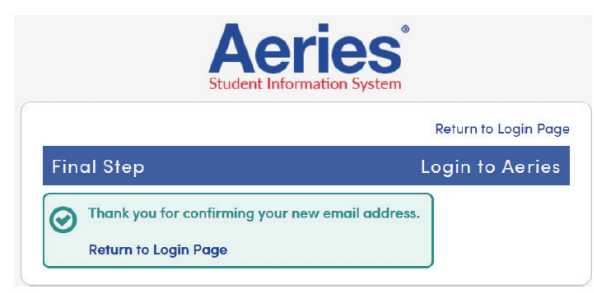

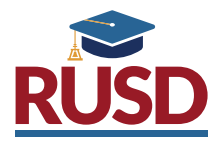